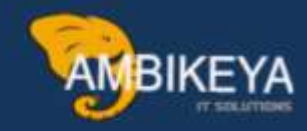

# **EVALUATED RECEIPT SETTLEMENTS (ERS)**

(Automatic MIRO transaction based on Goods Receipts)

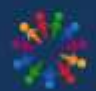

SAP Knowledge Hub

We Are Here to Boost Your Career Corporate Training || Classroom Training || Outsourcing

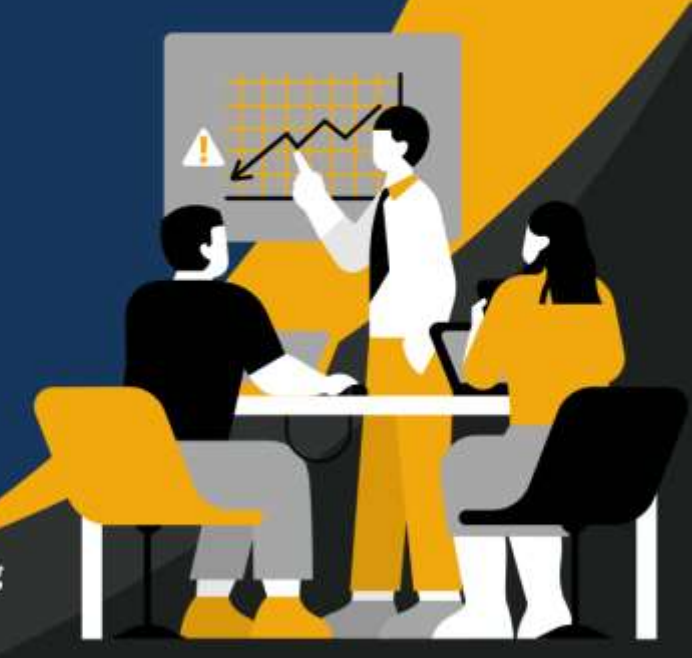

info@ambikeya.com||www.ambikeya.com||+917746805189

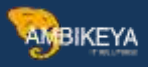

#### EVALUATED RECEIPT SETTLEMENTS (ERS)

(Automatic MIRO transaction based on Goods Receipts)

It's automatically posts invoices after the goods receipt is done. This effectively reduces paperwork and data entry errors.

In this scenario, the vendor doesn't send invoices. Invoice verification is not take place. The system uses the prices and discount conditions from the PO, and settlement information is sent to the vendor via messages generated at the time of settlement.

ERS Process:

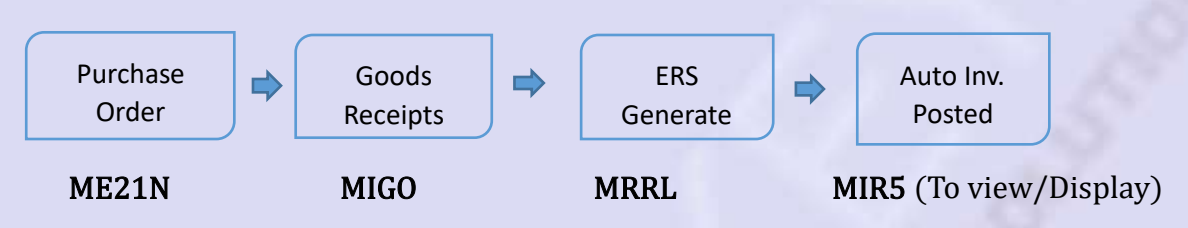

Prerequisites in Master Data:

1. Vendor Master: In Purchasing data tab - To enable the Check box for given these fields.

| GR-Based Inv. Verif. | V        |
|----------------------|----------|
| Eval. Receipt Sett.  | <b>V</b> |
| Aut. ev. GRSetmt.Ret |          |

 $\sqrt{\sqrt{}}$ 

- .
- 2. **Purchasing Info Record**: Maintain PIR for required combination of Supplier and Material.
- 3. Maintain **Condition record** for ERS Output type with key combination.

#### S1: Vendor Creation – BP

In BP, Click on the purchasing views

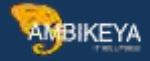

|                           | nCrganization    | Geroup             | 01.10      | Wate General Data P        | urchasing | Relationships | er 🛻                 |                  |
|---------------------------|------------------|--------------------|------------|----------------------------|-----------|---------------|----------------------|------------------|
| sinwes Partry             | - 1 I            | 221                | -          | NK Suppliers / 645321 Cole | batore    |               |                      |                  |
| sange in BP               | olo              | FLVN01 Supplier (M | aintained) | - 9                        |           |               |                      |                  |
|                           |                  |                    |            |                            |           |               |                      |                  |
| Address                   | Address Overview | Identification     | Control    | Payment Transactions       | Status    | Legel Data    | Vendor: General Data | Vendor: Tax Data |
|                           |                  |                    |            |                            |           |               |                      |                  |
| Name                      |                  | Chees Commen       |            |                            |           |               |                      |                  |
| 1 row                     |                  | Alk Suppliers      |            | 100                        |           |               |                      |                  |
| - Norine                  |                  | Tak Suppliers      |            |                            |           |               |                      |                  |
|                           |                  |                    |            |                            | _         |               |                      |                  |
|                           |                  |                    |            |                            |           |               |                      |                  |
| Selutetion                |                  |                    |            |                            |           |               |                      |                  |
|                           |                  |                    |            |                            |           |               |                      |                  |
| Salutation                |                  |                    |            |                            |           |               |                      |                  |
| Salutation                |                  |                    |            |                            |           |               |                      |                  |
| Salutation<br>Search Term | 15               |                    |            |                            |           |               |                      |                  |

Select the **Purchasing data** tab and maintain the **Payment terms**.

| Person Organizat                                                                                                    | ton 🗋 Group 📑 🕼 🕸 💱 🎧 General Data Punthumig Relationships 🔮                                                                                                    |   |
|----------------------------------------------------------------------------------------------------|----------------------------------------------------------------------------------------------------|---|
| alineas Partner                                                                                                    | 221 MK Supplers / 645321 Combatore                                                                                                    |   |
| hange in BP role                                                                                                    | FLVN01 Suppler (Maintained) *                                                                                                    |   |
|                                                                                                    |                                                                                                    |   |
| urchasing Organization                                                                                                    |                                                                                                    |   |
| high operation                                                                                                    | 2007 Purch, Oro Central Purchasino Ossanipations                                                                                                    |   |
| a contraction of the second                                                                                                    |                                                                                                    |   |
|                                                                                                    | Switch Organization                                                                                                    |   |
|                                                                                                    | Switch Organization                                                                                                    |   |
| Purchesing Data Partner                                                                                                    | Switch Organization     Functions Additional Purchasing Data Suppler: Retail Attributes Interchangeability Vendor: Texts Supply Region                                                                            |   |
| Austreamy Data Partne                                                                                                    | Functions Additional Purchasing Data Suppler: Retail Attributes Interchangeability Vendor: Texts Supply Regio                                                                                                    |   |
| Punteurg Data                                                                                                    | Switch Organization     Functions Additional Purchasing Data Suppler: Retail Attributes Interchangeability Vendor: Tests Supply Region                                                                            |   |
| Parthesing Data<br>Conditions<br>Order currency                                                                                                    | Switch Organization      Functions Additional Purchasing Data Suppler: Retail Attributes Interchangeability Vendor: Tests Supply Regio      IME                                                                   | : |
| Aucheaing Data Pather<br>Conditions<br>Drider currency<br>Payment terms                                                                                                    | Switch Drganization      Functions     Additional Purchasing Data     Supplier: Retail Attributes     Interchangeability     Vendor: Tests     Supply Regio      INIR     Pay Immediately w/o Deduction           |   |
| Aucheing Dels Patre<br>Conditions<br>Order currency<br>Payment terms<br>Jacoberns Version                                                                                                    | Switch Organization      Functions     Additional Purchasing Data     Supplier: Retail Attributes     Interchangeability     Vendor: Tests     Supply Regio      INIR     Pay Immediately w/o Deduction           | • |
| Aucheing Dels Patre<br>Conditions<br>Order currency<br>Peyment terms<br>Incoterms Version<br>Incoterms                                                                                                    | Switch Organization      Functions     Additional Purchasing Data     Supplier: Retail Attributes     Interchangeability     Vendor: Tests     Supply Regio      INIR     O0001     Pay Immediately w/o Deduction | • |
| Partnesing Data Partner<br>Conditions<br>Order currency<br>Peyment terms<br>Incoterms<br>Incoterms<br>Incoterms<br>Incoterms                                                                                                    | Switch Organization                                                                                                    | • |
| Partnering Data Partner<br>Conditions<br>Order currency<br>Payment terms<br>Incoterms<br>Incoterms<br>In | Switch Organization                                                                                                    |   |

And enable the required Indicators,

| siness Partner                           | 221              | MK SL                   | uppliers / 645321 Colmba | tore                                            |               |               |  |
|------------------------------------------|------------------|-------------------------|--------------------------|-------------------------------------------------|---------------|---------------|--|
| ange in BP role                          | FLVN01 Suppl     | ker (Maintained)        | • [4]                    |                                                 |               |               |  |
| urchasing Organization                   |                  |                         |                          |                                                 |               |               |  |
| urch. organization                       | 2007             | Purch. Org Central      | 67<br>10                 | Purchasing Organizations<br>Switch Organization |               |               |  |
| Purchwang Data Per                       | ther Functions A | dditional Purchasing Da | sta Suppler: Retail At   | tributes Interchangeability                     | Vendor: Texts | Supply Region |  |
| ABC indicator                            |                  |                         |                          |                                                 |               |               |  |
| GR-Based Inv. Verif.                     | 7                |                         |                          |                                                 |               |               |  |
| Grant Free Goods                         |                  |                         |                          |                                                 |               |               |  |
| Additional Control Data                  |                  |                         |                          |                                                 |               |               |  |
| PROACT control prof                      |                  |                         |                          |                                                 |               |               |  |
| SrvBased Inv. Ver.<br>Subseq. settlement | Я                |                         |                          |                                                 |               |               |  |
| B.vol.comp./eg.nec.                      | Ē                |                         |                          |                                                 |               |               |  |
| Supplier RMA Requird                     | -                |                         |                          |                                                 |               |               |  |

This indicator specifying that provision has been made for **goods-receipt-based invoice verification** for a purchase order item or invoice item.

Automatic evaluated receipt settlement for return items

| Purchasing Organizati                                                                                 | on .             |                            |                                  |                                       |               |               |   |
|----------------------------------------------------------------------------------------------------|------------------|----------------------------|----------------------------------|---------------------------------------|---------------|---------------|---|
| Purch, organization                                                                                   | 2067             | Purch. Org Central         | 6 Purcha<br>1 <sup>10</sup> Swit | ship Organizations<br>ch Organization |               |               |   |
| Purchasing Data                                                                                       | Petter Functions | Additional Purchasing Data | Supplier: Retail Attributes      | Interchangeability                    | Vendor: Texts | Supply Region |   |
| Subsep sett index<br>Doc. Index Active<br>Aut. ev. GRSetminik<br>Acknowledgment for<br>Mode of Trans. | e v              |                            |                                  |                                       |               |               | : |
| Default Values for H                                                                                  | latorial         |                            |                                  |                                       |               |               |   |
| Purchasing Group<br>Planned Daily, Time<br>Uchi Group<br>Bediat Perfile                               |                  | OT Tada Raw P              | laterial                         |                                       |               |               |   |

Info@ambikeya.com || www.ambikeya.com || +917746805189

Indicates that **automatic evaluated receipt settlement** of return items is possible for this vendor or this document item.

MBIKEYA

Evaluated Receipt Settlement (ERS)

| Chan                                                                                                    | ge Organizati        | on: 221, role Supp         | lier                        |                    |               |               |   |
|----------------------------------------------------------------------------------------------------|----------------------|----------------------------|-----------------------------|--------------------|---------------|---------------|---|
| Person                                                                                                    | Organization 🗋 Gro   | up 🧃 🗇 🦻 🍻                 | General Data Purchesing     | Relationships      |               |               |   |
| usiness Partner                                                                                                    | 221                  | MI NK Supple               | ers / 645321 Colmbatore     |                    |               |               |   |
| hange in BP role                                                                                                    | FLVN01 Su            | pplier (Maintained)        | 8                           |                    |               |               |   |
|                                                                                                    | 7.74                 |                            |                             |                    |               |               |   |
| brohasing Organizati                                                                                                    | [2005]               | Burch Oto Cantral          | Direction                   | alon Grandinations | 7             |               |   |
| aren organization                                                                                                    | (and a l             | COLOR SAL CONTRA           | 6 <sup>th</sup> Swit        | ch Organization    | -             |               |   |
|                                                                                                    |                      |                            | 1.                          | - Andreaster and A |               |               |   |
| Painthesing Data                                                                                                    | Realized Threads and |                            |                             |                    |               |               |   |
| and the second second                                                                                                    | Partner Functions    | Additional Purchasing Data | Supplier: Retail Attributes | Interchangeability | Vendor: Texts | Supply Region |   |
| Schema Gm Sunn                                                                                                    | Partner Functions    | Additional Purchasing Data | Supplier: Retail Attributes | Interchangeability | Vendor: Texts | Supply Region |   |
| Schema Grp Supp                                                                                                    | No.                  | Additional Purchasing Data | Supplier: Retail Attributes | Interchangeability | Vendor: Texts | Supply Region | : |
| Schema Grp Supp<br>Automatic PO<br>Pr. Date Cat.                                                                                                    | NR                   | Additional Purchasing Data | Supplier: Retail Attributes | Interchangeability | Vendor: Texts | Supply Region | : |
| Schema Grp Supp<br>Automatic PO<br>Pr. Date Cat.<br>Sort oriterion                                                                                                    |                      | Additional Purchasing Data | Supplier; Retail Attributes | Interchangeability | Vendor: Texts | Supply Region |   |
| Schema Grp Supp<br>Automatic PO<br>Pr. Date Cat.<br>Sort oriterion<br>Purch, block                                                                                                 | Partier Functions    | Additional Purchasing Data | Supplier; Settel Attributes | Interchangeability | Vendor: Texts | Supply Region | : |
| Schema Grp Supp<br>Automatic PO<br>Pr. Date Cat.<br>Sort oriterion<br>Purch. block<br>Pur. block POrg                                                                              |                      | Additional Purchasing Data | Supplier; Settel Attributes | Interchangeability | Vendor: Texts | Supply Region | 1 |
| Schema Grp Supp<br>Automatic PO<br>Pr. Date Cat.<br>Sort oriterion<br>Punch. block<br>Pur. block POrg<br>Conf. Control                                                             |                      | Additional Purchasing Data | Supplier; Settel Attributes | Interchangestb3ty  | Vendor: Texts | Supply Region |   |
| Schema Grp Supp<br>Automatic PO<br>Pr. Date Cat.<br>Sort oriterion<br>Pundi, block<br>Pur, block POrg<br>Conf. Control<br>Returns supplier                                         |                      | Additional Purchasing Data | Supplier; Settel Attributes | Interchangestb3ty  | Vendor: Texts | Supply Region |   |
| Schema Gip Supp<br>Automatic PO<br>Pr. Date Cat.<br>Sort ortherion<br>Purch. block<br>Pur. block<br>Pur. block POrg<br>Conf. Control<br>Returns supplier<br>Evel. Receipt Sett.    |                      | Additional Purchasing Data | Supplier; Settel Attributes | Interchangestb3ty  | Vendor: Texts | Supply Region |   |
| Schema Grp Supp<br>Automatic PO<br>Pr. Date Cat.<br>Sort criterion<br>Purch. block<br>Pur. block POrg<br>Conf. Control<br>Returns supplier<br>Eval. Receipt Sett.<br>Planning cal. |                      | Additional Purchasing Data | Supplier; Settel Attributes | Interchangeeb3ty   | Vendor: Texts | Supply Region |   |

Set this indicator, if you do not expect the supplier to send you an invoice. Instead, the invoice is to be generated by the system based on the data available in the purchase order and the goods receipt document.

Once enable the mandatories indicators, click on Save.

#### S2: Maintain Purchase info record – ME11

|                   |                         | COLUMN ST   | 1000       |           | and the second second |             |                                 |   |
|-------------------|-------------------------|-------------|------------|-----------|-----------------------|-------------|---------------------------------|---|
| Chan              | nge Info Record: F      | Purch. C    | Organiza   | ation L   | Data 1                |             |                                 |   |
| General Data Conv | doors Texts             |             |            |           |                       |             |                                 |   |
| info record       | 5300001701              |             |            |           |                       | 1           |                                 | 1 |
| Lppfer            | NICOD1 NK               | Suppliers   |            |           |                       |             |                                 |   |
| fatienter         | CARRIAGE BOLT           |             |            |           |                       |             |                                 |   |
|                   | Carriage Bolt 3/4 Inchs |             |            |           |                       |             |                                 |   |
| Netwile' Group    | 01 Hote                 | lel group 1 |            |           |                       |             |                                 |   |
| writhwing Org.    | 2001                    |             | Plant      |           | 2077 2                | anderd      |                                 |   |
| Central           |                         |             |            |           |                       |             |                                 |   |
| PL Delix. Time    | 3 Days                  |             | Tol. Under | di        | 6                     | No MText    |                                 |   |
| Purch. Group      | 207                     |             | Tol. Over  | £.        |                       | Ackn. Rgd   |                                 |   |
| Standard Qty      | 100                     | 2.6         | Uninte     | ed in the |                       | Cerf. CH    |                                 |   |
| Hintmam Qty       |                         | A.T         | GR-Bed     | TV        |                       |             |                                 |   |
| Rent, Shaff Life  | L D                     | 1           | No SRS     |           |                       |             |                                 |   |
| Shippg Instr.     |                         |             |            |           |                       |             |                                 |   |
|                   |                         |             | Procedure  |           |                       | LioPt Group |                                 |   |
| Max. Quantity     |                         | 5A          | Andg Prof. |           |                       | RMA Rec.    |                                 |   |
| Transport Chain   |                         |             | Stg Time   |           |                       | Auto.Srog   |                                 |   |
|                   |                         |             | Tex Code   | V         | 1                     |             |                                 |   |
| Conditions        |                         |             |            |           |                       |             |                                 |   |
| Net Price         | 75,00                   | 1100        | / 1        | AT.       | Valid to              | 31.12.9999  |                                 |   |
| Effective Price   | 0,00                    | 1188        | 1.1        | EA        | The Cain Dat.         |             |                                 |   |
| Qty Carw.         | 1 EA <->                | 1           | EA.        |           | Cond. Grp             |             |                                 |   |
| Pr. Data Cat.     | No Control              |             |            |           |                       |             |                                 |   |
| Into, Version     |                         |             |            |           |                       |             |                                 |   |
|                   |                         |             |            |           |                       | DATE:       | S First Int and a second second |   |

Here enable the **GR-Based IV** indicator, No need to enable the **No ERS** indicator.

You should maintain the tax code and Click on Save.

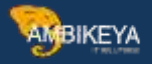

# S3: Maintain Output Condition record – MRM1

| <ul> <li>····································</li></ul> | 2012年2月1日 (19年) |  |
|---------------------------------------------------------|-----------------|--|
| Create Output - Condition Records : Invoice V           | erification     |  |
| ey combination                                          |                 |  |
| put Type EILII                                          |                 |  |
|                                                         |                 |  |
|                                                         |                 |  |
|                                                         |                 |  |
| Et Key Contenation                                      |                 |  |
| Context Code/Involcing                                  |                 |  |
| Contra .                                                | 120.001         |  |
| L                                                       | <b>X</b>        |  |
|                                                         |                 |  |
|                                                         |                 |  |
|                                                         |                 |  |
|                                                         |                 |  |
|                                                         |                 |  |
|                                                         |                 |  |
|                                                         |                 |  |
|                                                         |                 |  |
|                                                         |                 |  |

Select the **Output type** and **key combination**.

Here maintain the conditon , Enter the Vendor and required fields

| Display Col     | ndition Records (E | RS Pro | cedure) : Ove  | rview |         |    |        |  |
|-----------------|--------------------|--------|----------------|-------|---------|----|--------|--|
| Communication W | i                  |        |                |       |         |    |        |  |
| Company Code    | 2007               | TAD    | MOTORS PVT LTD |       |         |    |        |  |
| Condition Racs. |                    |        |                |       |         |    |        |  |
| Inv. Phy        | NAME .             | Fund   | Patrier        | 114.  | . Dete. |    |        |  |
| Jonar           |                    | - 21   | MR001          | 4     |         | EN | :      |  |
|                 |                    |        |                |       |         |    |        |  |
|                 |                    |        |                |       |         |    |        |  |
|                 |                    |        |                |       |         |    |        |  |
|                 |                    |        |                |       |         |    |        |  |
|                 |                    |        |                |       |         |    |        |  |
|                 |                    |        |                |       |         |    |        |  |
|                 |                    |        |                |       |         |    |        |  |
|                 |                    |        |                |       |         |    |        |  |
|                 |                    |        |                |       |         |    |        |  |
|                 |                    |        |                |       |         |    |        |  |
|                 |                    |        |                |       |         |    |        |  |
|                 |                    |        |                |       |         |    |        |  |
|                 |                    |        |                |       |         |    | *      |  |
|                 |                    |        |                |       |         |    | - 19 A |  |

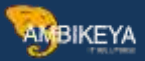

#### And Click on Save.

**S4: Purchase Order creation** – ME21N

| 00.0 | ment Overview On                    | 1 10                  | and the second                                                                                                    | -              |                                          | -                          | Carlos Carlos Ca |             |                     |                                                                                                    |            |                               |                        |                    |                                                       |   |
|------|-------------------------------------|-----------------------|----------------------------------------------------------------------------------------------------|----------------|------------------------------------------|----------------------------|----------------------------------------------------------------------------------------------------|-------------|---------------------|----------------------------------------------------------------------------------------------------|------------|-------------------------------|------------------------|--------------------|-------------------------------------------------------|---|
|      |                                     |                       | 66 6A 🔳                                                                                                    | (E)Print Prev  | ev Hecseges                              | 1 2 Persona                | Setting                                                                                                    |             |                     |                                                                                                    |            |                               |                        |                    |                                                       |   |
| ų.   | N8 Standard PO                      | •                     | 1                                                                                                    | Supp           | ler.                                     | NKDD1 NK SL                | opliers                                                                                                    |             | Doc. Onte           | 15.04                                                                                                    | .2021      |                               |                        |                    |                                                       |   |
| L    | Delivery/Snucks                     | Candition             | Texts                                                                                                    | Address        | Contrunkation                            | Partners                   | Additional Data                                                                                                    | Org. Deta   | Statue              | Payment Proc                                                                                                    | essing i C | Lution Tel:                   | Versions               |                    |                                                       |   |
| 6    | Devenues Tanna                      | 100                   | E ID                                                                                                    |                |                                          | Dem                        |                                                                                                    | 1100        |                     |                                                                                                    |            |                               |                        |                    |                                                       |   |
| 5    | Peyment in                          |                       | davs                                                                                                    |                |                                          | Exchange Rate              |                                                                                                    | 1,0000      | 0 1 1               | Fixed Exch.A                                                                                                    | 10         |                               |                        |                    |                                                       |   |
| F    | Payment In                          |                       | days                                                                                                    |                |                                          |                            |                                                                                                    |             |                     |                                                                                                    |            |                               |                        |                    |                                                       |   |
|      | Paumant in                          |                       |                                                                                                    |                |                                          |                            |                                                                                                    |             |                     | Contraction of the local division of the local division of the loc                                                                                                    |            |                               |                        |                    |                                                       |   |
| Da   | ujiey Scope                         | ALLAPT                | daya net<br>Terra                                                                                                    |                | - De                                     | Dipley                     | 11                                                                                                    |             |                     | GR Message                                                                                                    |            |                               |                        |                    |                                                       |   |
| Da   | way Scope                           | ALL AT 1              | daya net<br>herra                                                                                                    |                | • Diar                                   | Diglay<br>PO Quer          | ty Olin E. C                                                                                                    | Deliv, Dete | Net Price           | Cutte Pe                                                                                                    | · OR       | J Hell Group                  | Pirt                   | Sto                | r, Location                                           | 0 |
| Da   | utiley Scope                        | ALL AS 3<br>Rod A . 1 | days net<br>Denns<br>To Platecial<br>CAREET                                                                                                    | NIE BOLC       | Diar<br>Nort Text<br>amage Solt 1-1 (o   | Display<br>PO Quard        | ty Olin 5. 5                                                                                                    | Delly, Dete | Net Price           | Cutter Pe                                                                                                    | - OR<br>EA | J Heti Gosep<br>Natarial proc | Port<br>at 1 TADA HAy  | Sto<br>unit Ball   | - Comfine                                             |   |
| Da   | autay Scope                         | ALL AD 1<br>OM A 1    | days net<br>Dens<br>CATES                                                                                                    | ATTE TOTA C    | Diar<br>Nort Text<br>amage Suit 1-1 (n   | Diplay<br>P0 Queri<br>che  | ty OUN E. C                                                                                                    | Delly, Dete | Net Price           | Cit Message<br>Curs., Pe<br>00 2108 2<br>2308                                                                                                    | - OR<br>EA | J Het Group<br>Meteral grou   | FINE<br>II TADA HIY    | Sho<br>Lint RAV    | <ul> <li>Constitution</li> <li>V PLATERIAL</li> </ul> |   |
| Da   | ullar Scope<br>5 6. Jan Ga          | ALL AS 3              | days net                                                                                                    | ATTE JOL C     | Dran<br>Aust Text<br>emage Bolt ()4 In   | Display<br>PO Quart        | ey Ovn S., C<br>Ionea II                                                                                                    | Delly, Dete | Net Price           | GR Message<br>Corns. Pe<br>00 3108 2<br>2307<br>2308                                                                                                    | COR<br>EA  | ) Het Group<br>Neteral proc   | Pint<br>II TADA Hiy    | Sho<br>puret RAV   | , Comiton<br>V Parteria.                              |   |
| De   | udiay Scope<br>N.S., 3ten Ga<br>D   | ALL AN 3<br>Flore A 1 | days net                                                                                                    | ATTE HOL.C     | Diar<br>Aut Text                         | Display<br>PO Quert        | ey Oum S., C<br>100EA II                                                                                                    | Delly, Deta | Net Price           | Corres. Pe<br>00 2008 2<br>2008<br>2008<br>2008<br>2008                                                                                                    | e OP       | J Heti Group<br>Meteral grou  | Pive<br>BI 1 TADA HAY  | Sho<br>I unt Avv   | <ul> <li>Constitution</li> <li>Martinelas</li> </ul>  |   |
| De   | utiny Scope<br>A. S Jton Ge<br>D    | ALL AT 3              | days net                                                                                                    | NUL POL C      | Diar<br>Aut Text                         | Distay<br>PO Quert         | ey Oum E., C<br>100EA TE                                                                                                    | Delly, Cete | Net Price<br>13 T5, | Cit Message<br>Cuttor, Pe<br>Cuttor, Pe<br>2010<br>2010<br>2010<br>2010<br>2010<br>2010<br>2010<br>201                                                                                                    | EA         | J Het Goup<br>Heteral pou     | Pint<br>ar 1 TADA Hity | Sho<br>; Lint RAW  | r. Location<br>v partition                            |   |
| Da   | wier Scope<br>N.S., 3ten GA<br>(▲)0 | ALL AN 3              | days net                                                                                                    | ann hos c      | Diar<br>Rut Text                         | Display<br>PO Quert<br>che | Ry Own 5., C<br>10054 17                                                                                                    | Delv, Dets  | Net Price           | Colt Message<br>Colt Message<br>2018 2<br>2018 2<br>2018 2<br>2018 2<br>2018 2<br>2018 2<br>2018 2<br>2018 2<br>2018 2<br>2018 2<br>2018 2<br>2018 2<br>2018 2<br>2019 2<br>2019 2<br>200 2<br>2019 2<br>2019 | EA         | J Het Group<br>Neteral pou    | PINE<br>IN TADA HTy    | Stor<br>; Unit RAW | r. Location<br>V PARTERIAL                            |   |
| De   | tuliey Scope                        | ALL AS 1<br>1 A       | days net<br>Terra<br>Common<br>Common<br>C | d<br>Ann hou d | - Diar<br>Aust Text<br>among Sult 1-4 (- | Display<br>PO Quart<br>the | Ry OUN S., C<br>10354 19                                                                                                    | Delv, Dels  | Net Price           | CR Message<br>Currs                                                                                                    | - OF       | J Hel Goup<br>Heleral pou     | Port<br>D 1 TADA HPy   | Sho<br>g unt SAM   | r. Location<br>V PLATERIAL                            |   |

Enter the Required fields in header and item levels.

|                                                                                                    |                                                     | 2020 m                                           | an an                   |                         |                          |                 |      |                   |                  |                |   |
|----------------------------------------------------------------------------------------------------|-----------------------------------------------------|--------------------------------------------------|-------------------------|-------------------------|--------------------------|-----------------|------|-------------------|------------------|----------------|---|
| DOCUMENT OVERVIEW On                                                                                                    | 140 Hote Pa 💼 18                                    | SHITE Haven Hell                                 | ides (1) 21 servoral se | uttrop                  |                          |                 |      |                   |                  |                |   |
| NS Standard PO                                                                                                    | •                                                   | Suppler                                          | NKDD1 NK Suppl          | lers .                  | Doc. Dete                | 115.04.20       | 2.0] |                   |                  |                |   |
| Display Scope                                                                                                    | ALL AI THITS                                        |                                                  | Char. Display           |                         |                          |                 | •    |                   |                  |                |   |
| E 5. Itm Global                                                                                                    | A I T Platorial                                     | Short Text                                       | PO Quantity             | Olivi S., C Delivi Dete | Net Price                | Care. Per       | OPL  | Het Group         | Pint             | Stor, Location |   |
| <u>∧</u> 10                                                                                                    | CARRIAN                                             | IL HOL Certage But 1                             | 24 19876 10             | D 10.04.23              | 75,0                     | O IMPL I        | EA   | Material groups 3 | E TADA Hity unit | BAW MATERIAL   |   |
|                                                                                                    |                                                     |                                                  |                         |                         |                          | THE             |      |                   |                  |                |   |
|                                                                                                    |                                                     |                                                  |                         |                         |                          | 1341            |      |                   |                  |                |   |
|                                                                                                    |                                                     |                                                  |                         |                         |                          | 2.001           |      |                   |                  |                |   |
|                                                                                                    |                                                     |                                                  |                         |                         |                          | 2316            |      |                   |                  |                |   |
| 115K [126110-11.06] [1                                                                                                    |                                                     |                                                  |                         |                         |                          |                 |      |                   |                  |                |   |
| tites (155) (155) (155)                                                                                                    | I   10 ) CARRIAGE BOLT ;                            | Carriage Bolt 3/4 Inchs                          | -                       | •                       |                          |                 |      |                   |                  |                |   |
| ban<br>Matana Data 10                                                                                                    | I   10 ] CARRIAGE BOLT .                            | Carriage Bolt 3/4 Inchs<br>ary Schedule / Delive | y Ituma Cond            | tiers Inde Terts        | Delivery Addin           | ns Corfrmeto    | -    | Condition Cardina | Hatal In         | otterns        | _ |
| Dam<br>Mularia Data   Q                                                                                                    | I   10 ) CARRIAGE BOLT ,<br>writtles/Weights   Delv | Carriage Bolt 3/4 Incha<br>ary Schedule / Delive | y Invest Cond           | tiers Inde Texts        | Delivery Addin<br>Taxes  | na Corfrmeto    | -    | Condition Cardina | Aatal In         | oitens         |   |
| Dan Mulana Data Q                                                                                                    | 1   10 ) CARRIAGE BOLT,<br>unrither/Weignts Debu    | Carriage Bolt 3/4 Encha<br>ery Schedule Carlve   | Tas Code                | tern Inde Terts         | Delivery Addin<br>Texes  | es Confirmation |      | Condition Control | i Aatal In       | otterns        |   |
| Malaria Data<br>Visita Data<br>Pina Involta<br>Visita Data                                                                                                    | 1   10   CARRIAGE BOLT,<br>undflex/Weights Delv     | Carriage Bolt 3/4 Inchs<br>ary Schedule Calive   | Tas Code                | Terta                   | Collowy Addin<br>Taxes   | ns Corfrenation | ni 1 | Condition Control | i Ratol In       | otterns        |   |
| The Process of the Control of Control of Con | 1   10   CARRIAGE BOLT,<br>undflex/Weights Delv     | Carriage Bolt 3/4 Encha<br>wy Schedule / Calive  | y Thomas Condi          | tiers Ride Terts        | Collivery Addin<br>Taxes | ns Confirmation | N D  | Condition Canton  | i Ratal In       | otterns        |   |

In item details, **Invoice tab** - Enable the **ERS** indicator and Click on **Save**.

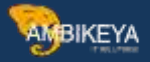

#### S5: Goods Receipts – MIGO

| D1 Goods Receipt *                                                               | BOL Purchase Order                         | Til                                                  |                            |                            |                  |     |                |
|----------------------------------------------------------------------------------|--------------------------------------------|------------------------------------------------------|----------------------------|----------------------------|------------------|-----|----------------|
|                                                                                  | and the second second second second second | #1 4500004501                                        |                            | @(m) =                     | GR goods receipt | 491 | 1              |
| Serveral Vendor                                                                  | 24                                         |                                                      |                            |                            |                  |     |                |
| Document Date                                                                    | 15.04.2023                                 | Delivery Note                                        | 100-1                      | Suppler MK Supplers        |                  |     |                |
| Posting Date                                                                     | 15.04.2025                                 | Bill of Leding                                       |                            | HeaderText E2.5            |                  |     |                |
|                                                                                  | 14914                                      | H. W. Date                                           | The restorts 1.94          | iole in:                   |                  |     | a <sup>1</sup> |
| (HALE)                                                                           | No. 1                                      |                                                      | 10 000 100                 | The function of the second |                  |     |                |
| T Patence Quentry                                                                | When Purchase C                            | - GR gooda receipt                                   | Stock type                 | Unwettiched-Use            | -1               |     |                |
| Hovenert type                                                                    | Table Minutes                              | For Ceta Partner                                     | Slock type                 | Unwettiched Use            | •                |     |                |
| Network Quertly<br>Hovement type<br>Plant<br>Storage location                    | TADA Mfg uni                               | Filler Deta Farther<br>- GR goods receipt<br>R<br>AL | Stock type                 | Unwithdad-Use              | •                |     |                |
| Network Querthy<br>Hovemant type<br>Flant<br>Storage location<br>Goods Reclament | TADA MIG LA                                | ycar Ceta Pather<br>- GR gooda receipt<br>R<br>AL    | Stock type<br>2033<br>TAGL | Univertificaci-Use         | -                |     |                |

Enter the required fields, Check and Click on Save.

S6: Evaluated Receipt Settlement - MRRL

| 1007                                                                                                    |                         | 1      | 4                                                                                          |                                                        |                                                                                        |                                                                                                    |
|----------------------------------------------------------------------------------------------------|-------------------------|--------|--------------------------------------------------------------------------------------------|--------------------------------------------------------|----------------------------------------------------------------------------------------|----------------------------------------------------------------------------------------------------|
| 2077                                                                                                    |                         |        | 8                                                                                          |                                                        |                                                                                        |                                                                                                    |
| ( and the second second | 10                      |        | 8                                                                                          |                                                        |                                                                                        |                                                                                                    |
|                                                                                                    | =                       |        | 4                                                                                          |                                                        |                                                                                        |                                                                                                    |
|                                                                                                    | 10                      |        | 19                                                                                         |                                                        |                                                                                        |                                                                                                    |
| IIIKO01                                                                                                    | 10                      |        | a                                                                                          |                                                        |                                                                                        |                                                                                                    |
|                                                                                                    | *                       |        | 4                                                                                          |                                                        |                                                                                        |                                                                                                    |
|                                                                                                    | 8                       |        | 19                                                                                         |                                                        |                                                                                        |                                                                                                    |
|                                                                                                    |                         |        |                                                                                            |                                                        |                                                                                        |                                                                                                    |
| Document S                                                                                                    | alection per Onler Item | e.     |                                                                                            |                                                        |                                                                                        |                                                                                                    |
| 2                                                                                                    |                         |        |                                                                                            |                                                        |                                                                                        |                                                                                                    |
|                                                                                                    |                         |        |                                                                                            |                                                        |                                                                                        |                                                                                                    |
|                                                                                                    |                         |        |                                                                                            |                                                        |                                                                                        |                                                                                                    |
|                                                                                                    |                         |        |                                                                                            |                                                        |                                                                                        |                                                                                                    |
|                                                                                                    |                         |        |                                                                                            |                                                        |                                                                                        |                                                                                                    |
|                                                                                                    |                         |        |                                                                                            |                                                        |                                                                                        |                                                                                                    |
|                                                                                                    |                         |        |                                                                                            |                                                        |                                                                                        |                                                                                                    |
|                                                                                                    | 2007<br>2007<br>0001    | 2007 H | 2007<br>2007<br>80<br>80<br>80<br>80<br>80<br>80<br>80<br>80<br>80<br>80<br>80<br>80<br>80 | 2007<br>1007<br>100<br>100<br>100<br>100<br>100<br>100 | 2007<br>2007<br>10<br>2007<br>10<br>10<br>10<br>10<br>10<br>10<br>10<br>10<br>10<br>10 | 2007     H       2007     H       100     H       100 |

Enter the Company code, Plant and Supplier.

Before the settlement, check the Status whether its line item is error-free.

So, Enable the **Test run** indicator and Click on **Execute**.

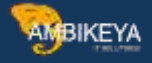

| P List Edit Gots Views Settings System Help                                                                                                    | E DE |
|----------------------------------------------------------------------------------------------------|------|
| <ul> <li>····································</li></ul>                                                                                                    |      |
| Evaluated Receipt Settlement (ERS) with Logistics Invoice Verification                                                                                                    |      |
| 3 5 5 4 7 7 0 10 4 9 7 m = 1                                                                                                    |      |
| T Politike Supplier Nef, Doc. (Prifted Mitz Purch, Doc. Item Reference Doc. No. Yeer JinfuText Ft Doc. DC St Lading Smart No.<br>X 166001 S000003062 2023 1 1500004501 10 100-1 |      |
| 1000                                                                                                    |      |
|                                                                                                    |      |

There is no error appear in line item.

| 0.77                                     |              | -                       |   |  |
|------------------------------------------|--------------|-------------------------|---|--|
| Print.                                   |              |                         |   |  |
| surrent Selection                        |              |                         |   |  |
| Comparty Code                            | 2007         |                         | 4 |  |
| Plant                                    | 2077         |                         | 8 |  |
| Goods Receipt Posting Deta               |              | 10                      | 8 |  |
| Goods Receipt Document                   |              | *                       | 4 |  |
| Document Year of Goods Recept            |              |                         | 3 |  |
| Supplier                                 | HECOD1       | 10                      | æ |  |
| Purchasing Document                      |              | **                      | 4 |  |
| Darb                                     |              | 8                       | 9 |  |
| oceasing Options                         |              |                         |   |  |
| Document Selection                       | 3 Document S | election per Order Ilam |   |  |
| Test Run                                 | 0            |                         |   |  |
| Settle Flarmed Delivery Costs additional | iy .         |                         |   |  |
| gliey Optione                            |              |                         |   |  |
| Layout                                   |              |                         |   |  |
| ensportation Hanagement                  |              |                         |   |  |
| Sattle Concentrate                       |              |                         |   |  |

Again, Go to initial screen and Click on **Execute**.

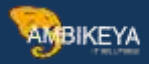

| List Edit Gots Views Settings System Help                                                                                               |                                                                |  |
|----------------------------------------------------------------------------------------------------|----------------------------------------------------------------|--|
| <ul> <li></li></ul>                                                                                                    | 키야뿌                                                            |  |
| Evaluated Receipt Settlement (ERS) with Logistics Inv                                                                                   | oice Verification                                              |  |
| 55 A 7 7 0 0 4 5 5 1 1 1 1 1 1 1 1 1 1 1 1 1 1 1 1 1                                                                                    |                                                                |  |
| Telative Supplier Ref. Doc. Preflet Mit Purch Doc. Item Haference Doc. No.<br>X 14:001 8000003062 2023 1 4520004501 30 100-1 1000000000 | New InfoText FL Doc DC B/Lading Smart Ho.<br>023 (BL000000017) |  |
|                                                                                                    |                                                                |  |

Here its Invoice document is created automatically by MRRL transaction. We can see that FI document too.

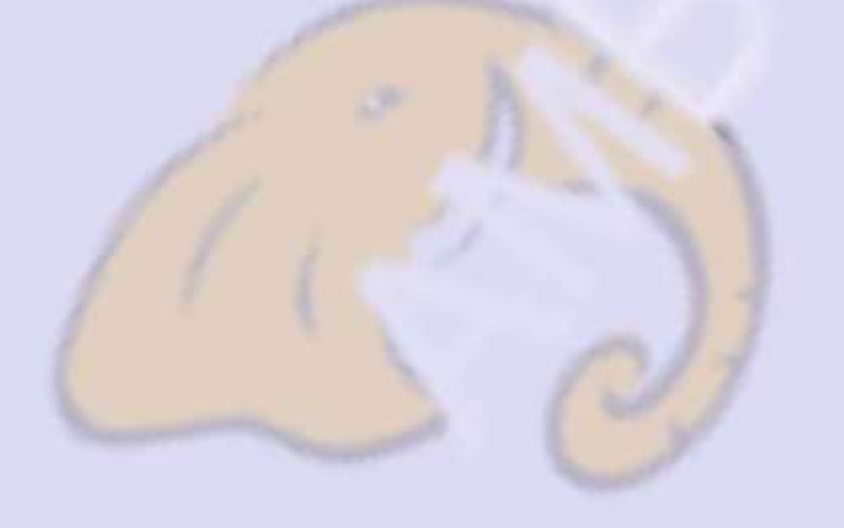

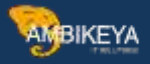

# Invoice Display

|                      |                                                                                      | 12                                                                        |                                      |
|----------------------|--------------------------------------------------------------------------------------|---------------------------------------------------------------------------|--------------------------------------|
| P. Displ             | ay Invoice Document 5105601704 2023                                                  |                                                                           |                                      |
| Show PO structure    | Follow-On Documents                                                                  |                                                                           |                                      |
| Inersection          | 1 Inste • 5105601704                                                                 | (2023)                                                                    |                                      |
|                      |                                                                                      |                                                                           |                                      |
| Senc Date Pay        | yment Details Tax Contants Note                                                      | Vendor fuicada                                                            |                                      |
|                      |                                                                                      | Company                                                                   | 199                                  |
| Drivolce data        | 15.04.2023 Auference 5105601704                                                      | * NK Suppliers                                                            |                                      |
| Posting Date         | 15.04,2023                                                                           | 645321 COMBATORE                                                          |                                      |
| Amount               | (9,282,50 LHI                                                                        | INDIA                                                                     |                                      |
| Tax Second           | To you be                                                                            |                                                                           |                                      |
| But Hara Tarts       |                                                                                      |                                                                           | III CE                               |
| Text                 |                                                                                      |                                                                           |                                      |
| Payrd terms          | Due immediately                                                                      | 2                                                                         |                                      |
|                      |                                                                                      |                                                                           |                                      |
| CONTRACTOR OF A      | G/L Account Material Asset                                                           |                                                                           |                                      |
| - Porsainantia       |                                                                                      |                                                                           |                                      |
| - Portamental        |                                                                                      |                                                                           |                                      |
| -                    |                                                                                      | Layout 7, 6310 Al                                                         | Einformation =                       |
| Dan Are              | avit Quetty Dr. 🐺 Pochese order Its                                                  | Layout 7, 5310 Al                                                         | l information *<br>Tax Code          |
| Dant Arts            | ours Questily Or. Puctase order In<br>7.500,000 10058                                | Layout 7, 6315 AN<br>PG Test<br>Correge Solt 3/4 Juchs                    | Tax Code                             |
| Iban Arro            | ours Questity Or. Professional In<br>7.500,00 10055                                  | Layout 7,6310 Al<br>em PO Test<br>Comage Solt 3/4 Jochs                   | Tax Code                             |
| Dan Are              | ove Quently Or. Storbas offer th<br>7.500,00 10054 11                                | uryost 7,610 Al<br>em PO Test<br>Comage Sút 3/4 Jochs                     | Tax-Code                             |
| Dan Are              | A W Two IS Sauch Term                                                                | Layout 7, 510 Al                                                          | Tax-Code                             |
| 10am Are<br>1<br>4 + | avit Querthy Dr. Purchase order In<br>TD00,00 1008A 10<br>500004500110               | Laryest 7, 510 at<br>en: PO Test<br>Corresp Sút 3/4 Juchs<br>(M. (D) 0) / | Tax-Code<br>VL<br>+ +<br>/ R<br>Damo |
| Iner Arre            | avit Querthy Dr. Purchase order Its<br>T550,00 2006A 2010<br>A W Dees Processor Term | Layest 7, 510 at<br>en: PO Test<br>Corresp Sút 3/4 3/chs<br>(6) (10)      | Tax Cade                             |

Invoice document is created successfully.

For Credit Memo Process by ERS: S1: Return Delivery – MIGO Return delivery against the Material document

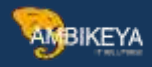

| THE PARTY OF THE PARTY OF THE P | Dark Dort Linkin                                                                                                    |                                                                                                    |                                                                                                    |              |      |       |            |      |     |
|----------------------------------------------------------------------------------------------------|----------------------------------------------------------------------------------------------------|----------------------------------------------------------------------------------------------------|----------------------------------------------------------------------------------------------------|--------------|------|-------|------------|------|-----|
|                                                                                                    | the line                                                                                                    | Transa (Sector 197                                                                                    |                                                                                                    |              |      |       |            |      |     |
| Neturn Dentery                                                                                                    | or realing potentient                                                                                                    | Caracter 1991                                                                                         |                                                                                                    |              |      |       |            |      |     |
| Head data                                                                                                    |                                                                                                    |                                                                                                    |                                                                                                    |              |      |       |            |      |     |
| Ing Chairs Mat Churt T                                                                                                    |                                                                                                    | WOR Owners                                                                                            | Der Har                                                                                                    | Onto Cannert | Gues | Que C | Tra 10     | مندو | -   |
| 1 ONO Carriege Bott                                                                                                    | 14 Incra                                                                                                    | 11 4 10                                                                                               | EA RAW MATERIAL                                                                                                 | and report   |      |       | - Frence B |      | -   |
| and the set of the set of the                                                                                                    |                                                                                                    |                                                                                                    | The second second second second second second second second second second second second second second second se |              |      |       |            |      |     |
|                                                                                                    |                                                                                                    |                                                                                                    |                                                                                                    |              |      |       |            |      |     |
|                                                                                                    |                                                                                                    |                                                                                                    |                                                                                                    |              |      |       |            |      |     |
| ALV<br>Mariel Querthy                                                                                                    | Man Purplase Color Data Partne                                                                                                    | 10 coments   14   1                                                                                   |                                                                                                    |              |      |       |            |      | ••• |
| + +                                                                                                    | Image         Image         Delete           Image         Purphase Order Data         Perme           Izz         — RE return to vendor                                                                                                    | Stock type                                                                                            | Constituted-Liter                                                                                               | •            |      |       |            |      |     |
| + +                                                                                                    |                                                                                                    | Stock type                                                                                            | Unethicted-Los                                                                                                  | •            |      |       |            |      |     |
| Haterie Quentty<br>Havement type<br>Part<br>Strates location                                                                                                    | Image         Image         Image         Delate           Image         Purphase         Delate         Perme           Image         Purphase         Delate         Perme           Image         Purphase         Delate         Perme           Image         Purphase         Delate         Perme           Image         Purphase         Delate         Perme           Image         Purphase         Delate         Delate           Image         Purphase         Delate         Delate           Image         Purphase         Delate         Delate           Image         Purphase         Delate         Delate           Image         Purphase         Delate         Delate           Image         Purphase         Delate         Delate           Image         Purphase         Delate         Delate           Image         Purphase         Delate         Delate           Image         Purphase         Delate         Delate           Image         Purphase         Delate         Delate           Image         Purphase         Delate         Delate           Image         Purphase         Delat                                                                                                    | Stock type                                                                                            | Uvethicted-Lise                                                                                                 | •            |      |       |            |      |     |
| Planer Quently      Planer type      Plant Storage location     Goods Sequent                                                                                                    | Image         Image         Delete           Incluse         Delete         Perme           Incluse         Delete         Perme           Incluse         Delete         Perme           Incluse         Delete         Perme           Incluse         Delete         Perme           Incluse         Delete         Perme           Incluse         Delete         Perme           Incluse         Delete         Perme           Incluse         Delete         Perme           Incluse         Delete         Perme           Incluse         Delete         Perme           Incluse         Delete         Perme           Incluse         Perme         Perme           Incluse         Perme         Perme           Incluse         Perme         Perme           Incluse         Perme         Perme           Incluse         Perme         Perme           Incluse         Perme         Perme           Incluse         Perme         Perme           Incluse         Perme         Perme           Incluse         Perme         Perme           Inclose         Perme </td <td>10         Contents         0.0         1           Stock type         0.0777         0.0         0.0</td> <td>Uvesticad-Los</td> <td>•</td> <td></td> <td></td> <td></td> <td></td> <td></td>                                                                                                    | 10         Contents         0.0         1           Stock type         0.0777         0.0         0.0 | Uvesticad-Los                                                                                                   | •            |      |       |            |      |     |
| Material Quently<br>Material Quently<br>Mark<br>Park<br>Storage Scattor<br>Scools Respect<br>Unbacking Park                                                                                                    | Image         Image         Delete           Incluse         Order Dels         Perme           Incluse         RE return to vendor         Incluse           TADA Milg unit         RAW MATERIAL         Incluse                                                                                                    | Storinge                                                                                              | Unestituted-Los                                                                                                 | •            |      |       |            |      |     |
| Hatania Quentity<br>Hotement type<br>Part<br>Storage Socion<br>Goods Recovert<br>Uniteding Part<br>Reason for Novemart                                                                                                    | All Mo Car Deles      Autores      Autores      Auto | Stock type                                                                                            | Unvestitized-Lise                                                                                               | •]           |      |       |            |      |     |
| A W<br>Movement Type<br>Part<br>Storoge locitor<br>Goods Record<br>Unbacking Paint<br>Reason for Movement<br>Text                                                                                                    | Image         Purphase         Other         Dentes           122         RE return to vendor         TADA. Mỹ unit           FAXIII MATERIAL         Denteged                                                                                                    | Stock type                                                                                            | Unesticad-Las                                                                                                   | •            |      |       |            |      |     |

Enter the required fields for return delivery to vendor, Check and click on **Save**.

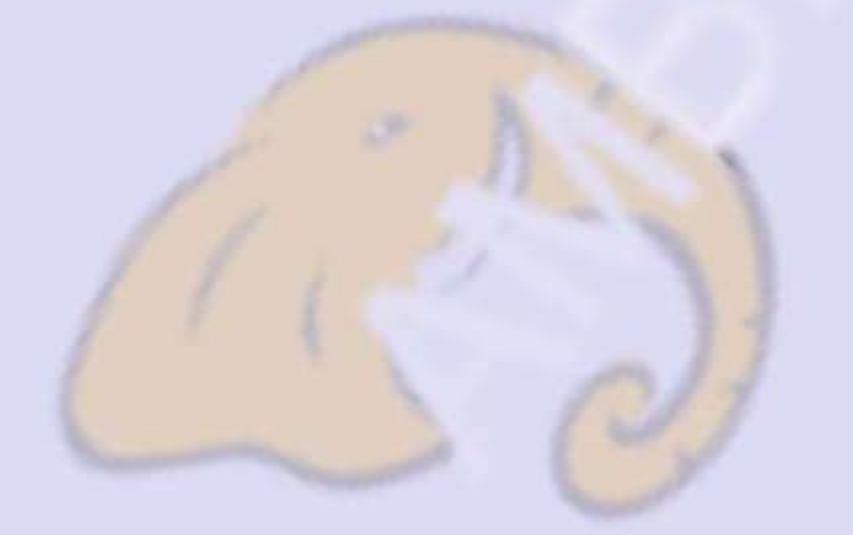

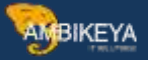

#### Page -

#### S2: Evalauted Receipt Settlement - MRRL

| Contraction Official                       |                                                                                     |                                                                                                    |
|--------------------------------------------|-------------------------------------------------------------------------------------|----------------------------------------------------------------------------------------------------|
| <b>Evaluated Receipt Settlem</b>           | ent (FRS) with Logistics Invoice Verification                                       |                                                                                                    |
| e n                                        | in (ens) whit registes invole reintention                                           |                                                                                                    |
| A COLU                                     |                                                                                     |                                                                                                    |
|                                            |                                                                                     |                                                                                                    |
| locurrent Selection                        |                                                                                     |                                                                                                    |
| Company Code                               | 1007                                                                                |                                                                                                    |
| Plent                                      | 2077                                                                                |                                                                                                    |
| Goods Receipt Posting Cieta                |                                                                                     |                                                                                                    |
| Londs Ancept Locument                      |                                                                                     |                                                                                                    |
| Southers have of Googa Receipt             | INCOL                                                                               |                                                                                                    |
| Perhading Decement                         |                                                                                     |                                                                                                    |
| Dant                                       | a                                                                                   |                                                                                                    |
| 1000                                       |                                                                                     |                                                                                                    |
| rocasting Options                          |                                                                                     |                                                                                                    |
| Document Selection                         | 3 Document Selection per Onler Item                                                 |                                                                                                    |
| Test Run                                   | (R)                                                                                 |                                                                                                    |
| Settle Flarmed Delivery Costs additionally |                                                                                     |                                                                                                    |
|                                            |                                                                                     |                                                                                                    |
| apay oppore                                |                                                                                     |                                                                                                    |
| uyot                                       |                                                                                     |                                                                                                    |
| receptation Nanaparterit                   |                                                                                     |                                                                                                    |
| Chattle Concernate                         |                                                                                     |                                                                                                    |
|                                            |                                                                                     | Contraction of the second second second second second second second second second second second second second s |
|                                            |                                                                                     |                                                                                                    |
| the fills fields block whether             | Reduce this                                                                         | 1258                                                                                                    |
| List Erit Gots Views Settings              | System (Help                                                                        | 1899                                                                                                    |
| List Edit Gots Views Settings              | Spten mép<br>🛛 🗙 🖀 ៥ ស៊េសាសស្តា 🗂 🗂 🔍 👯                                             | NESS.                                                                                                    |
| Lat Eit Gota Views Settings                | Spten mbp<br>● ● ● 前 ● りつつつ コフ ● 単<br>ent (ERS) with Logistics Invoice Verification | 1699                                                                                                    |
| Lat Ett Gota Views Settings                | System make<br>● ● ● ● ● ● ● ● ● ● ● ● ● ● ● ● ● ● ●                                | 1699                                                                                                    |
| List Erit Gola Views Settings              | System (Help)                                                                       |                                                                                                    |
| Lint Erit Gola Views Settings              | Spitem (MP)<br>C C C C C C C C C C C C C C C C C C C                                |                                                                                                    |

Here, its credit memo document is generated automatically by MRRL transaction.

# Credit memo Display

| Displa                                                                                    | y Invoice Document 5105                                                    | 601649 2023                            |                       |                                                |                         |                              |  |
|-------------------------------------------------------------------------------------------|----------------------------------------------------------------------------|----------------------------------------|-----------------------|------------------------------------------------|-------------------------|------------------------------|--|
| Dow PO structure                                                                          | Follow-On Documents 🎯 🖛                                                    |                                        |                       |                                                |                         |                              |  |
| ensection                                                                                 | 2 Cedt Pene                                                                | • 510560164                            | 9 [2023]              |                                                |                         |                              |  |
| Sent Date Payr                                                                            | vent Details Tax Contacts N                                                | cie -                                  |                       | Windor fuikabil                                |                         |                              |  |
| Document data<br>Posting Data                                                             | 15.04.2823 Autom                                                           | ce  5105601649                         | - 2                   | K Suppliers<br>646321 COMBATORE                |                         |                              |  |
| Arrount                                                                                   | 929,25                                                                     | (LHR)                                  |                       | INDIA                                          |                         |                              |  |
|                                                                                           | Plan                                                                       | lats Tee                               |                       |                                                | #1                      |                              |  |
| Tas Amount                                                                                | 1.19,25 Vi                                                                 | - 1                                    |                       |                                                |                         | -                            |  |
| Bus/Tace/Sectr                                                                            | M                                                                          |                                        |                       |                                                |                         | III CC                       |  |
|                                                                                           |                                                                            |                                        |                       |                                                |                         |                              |  |
| Payrit terms                                                                              | Due immediately                                                            |                                        |                       |                                                |                         |                              |  |
| Paynt terro                                                                               | Due immediately                                                            |                                        | \$                    |                                                |                         |                              |  |
| Payrit terre                                                                              | Due immediately<br>/L.Account Material Asset                               |                                        | -                     |                                                |                         |                              |  |
| Paynt terre                                                                               | Due immediately<br>/L'Account Material Asset                               |                                        | :                     | int                                            | 12 citré 32 information |                              |  |
| Politatenne G                                                                             | Due Immediately<br>/L'Account   Manarial   Asset                           | n 5 Antonio                            | ÷                     | Upot                                           | 7,6310 Al information   | *<br>Tau fuela               |  |
| Payrit terms                                                                              | Due Immediately<br>/L'Account   Manarial   Asset<br>/K. Querchy<br>1750,00 | 0- Contes atte                         | Bern PO To<br>10 Comp | Layout<br>ett<br>ge Sút 1/4 Juchs              | 7,6310 Al Information   | Tao Code                     |  |
| Payrit terms                                                                              | Due Immediately<br>/L'Account   Mammid   Asset<br>/f. Quertity<br>1750, 00 | Or. S Automotici                       | Ben 90 %              | Layout<br>est<br>ge 50t 3/4 Judio              | 7,6310 Al Information   | Teo Code<br>VL ·             |  |
| Poynt terre<br>PO Safewine G                                                              | Due immediately<br>/L'Account Material Asset<br>nt Quantity<br>1150,00     | or                                     |                       | Cayout<br>ett<br>ge Soit 3/4 Judis             | 7.5310 Al Information   | Ten Code<br>41               |  |
| Tearra terres<br>TO Statements G<br>Const Arress<br>1 1 1 1 1 1 1 1 1 1 1 1 1 1 1 1 1 1 1 | Due Immediately<br>/L'Account   Mammiel   Asset<br>/re: Quentity<br>150,00 | Or. S Pectase order<br>1064 +500004007 | Ben PO'Ti             | Caryout<br>ent<br>ge Solt 314 Jucho<br>(M   SD | (7,5310 al information  | Tan Code<br>1<br>4 +<br>Demo |  |

Cr<mark>edit memo docume</mark>nt is created successfully.

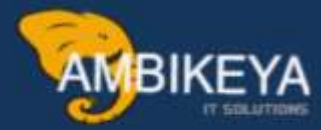

# THANK YOU

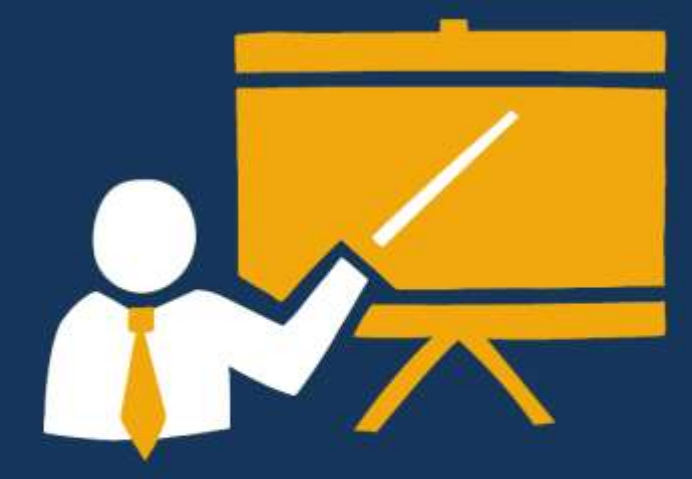

- Corporate Training
- Instructor LED Training
- Seminars & Workshop Internship
- Mock Interview
- Customised Courses
- Project Support For Implementation
- Staff Augmentation And Talent

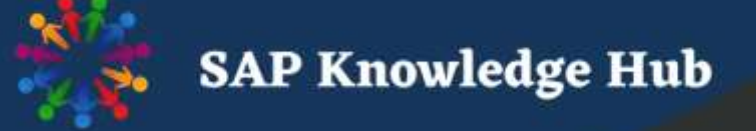

info@ambikeya.com||www.ambikeya.com||+917746805189